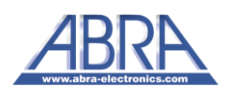

## MANUAL FOR ESP32 BURNING TESTING DEVELOPMENT BOARD

## Steps to burn the program to ESP32-WROVER

1) Download the corresponding CP2104 serial chip driver according to the operating system and install.

Link:

https://www.silabs.com/products/development-tools/software/usb-to-uart-bridge-vcp-drivers

2) Go to this page to download the ESP Flash Download Tool.Link:

https://www.espressif.com/en/support/download/other-tools

- 3) Download firmware automatically:
- → Plug into the ESP-WROVER module, then turn on the power switch.
- → Open the burning software, cooperated with the flash download tool, configure the corresponding burning parameters.
- → Then click on the START, you can start the firmware burning. The downloader will reset automatically and make the module enter the burning mode.
- 4) Download firmware manually:
- → Plug into the ESP-WROVER module, then turn on the power switch.
- $\rightarrow$  Open the burning software, configure the corresponding burning parameters.
- $\rightarrow$  Long press the burning button, then press the reset button. Click on the
- → START, you can burn the firmware.